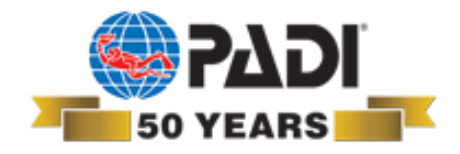

## Passo a passo para acessar o carrinho de compras para o Brasil dos produtos digitais PADI

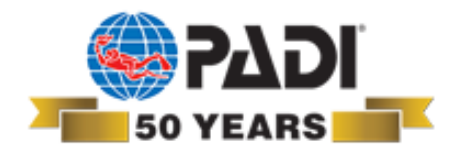

### Acessar o site PADI.com

# Fazer o seu login com usuário e senha Selecionar shop online

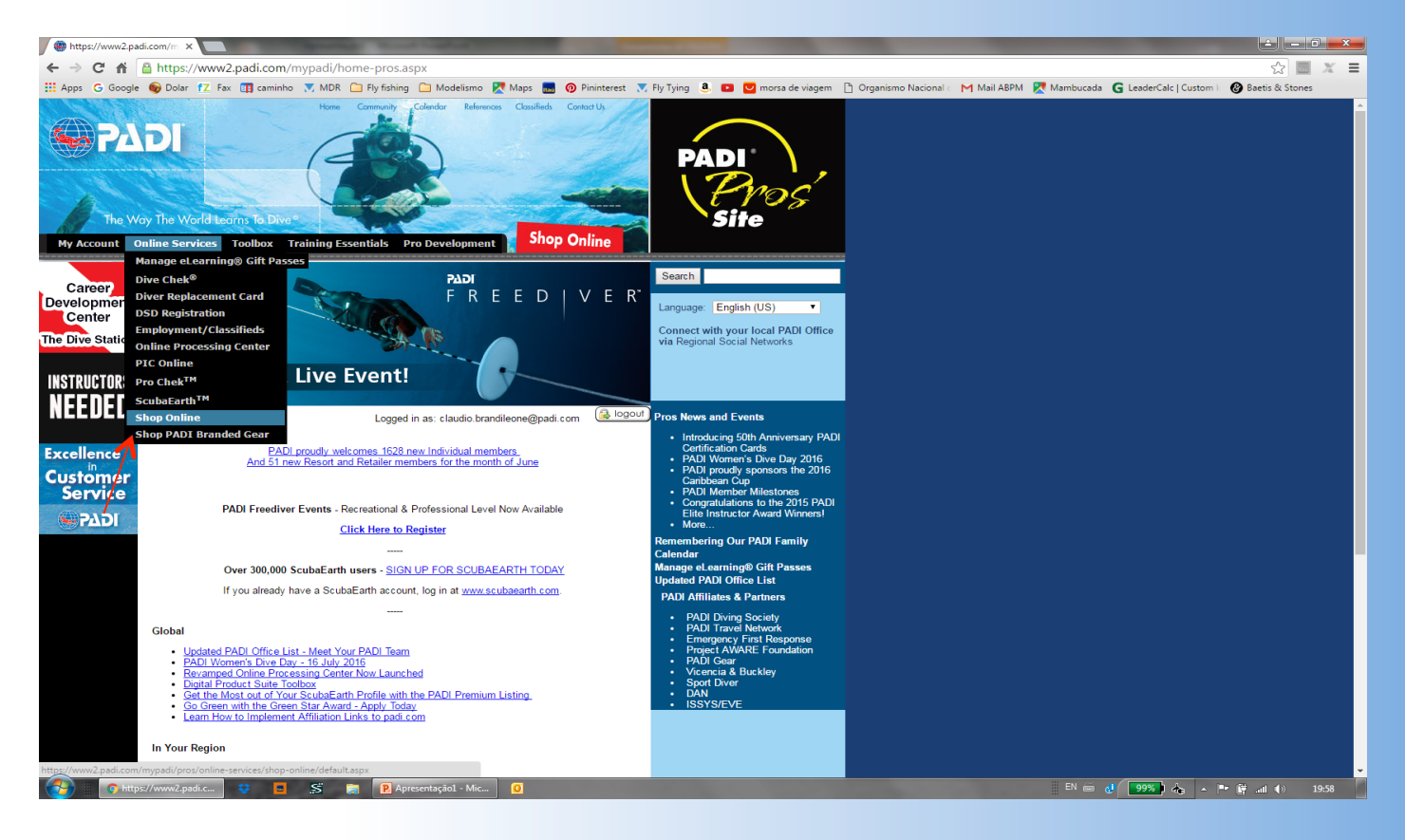

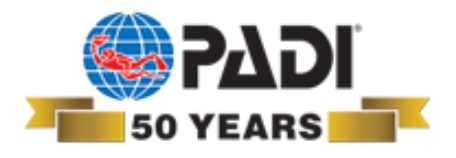

#### \*Acessar Diving Certification Packs

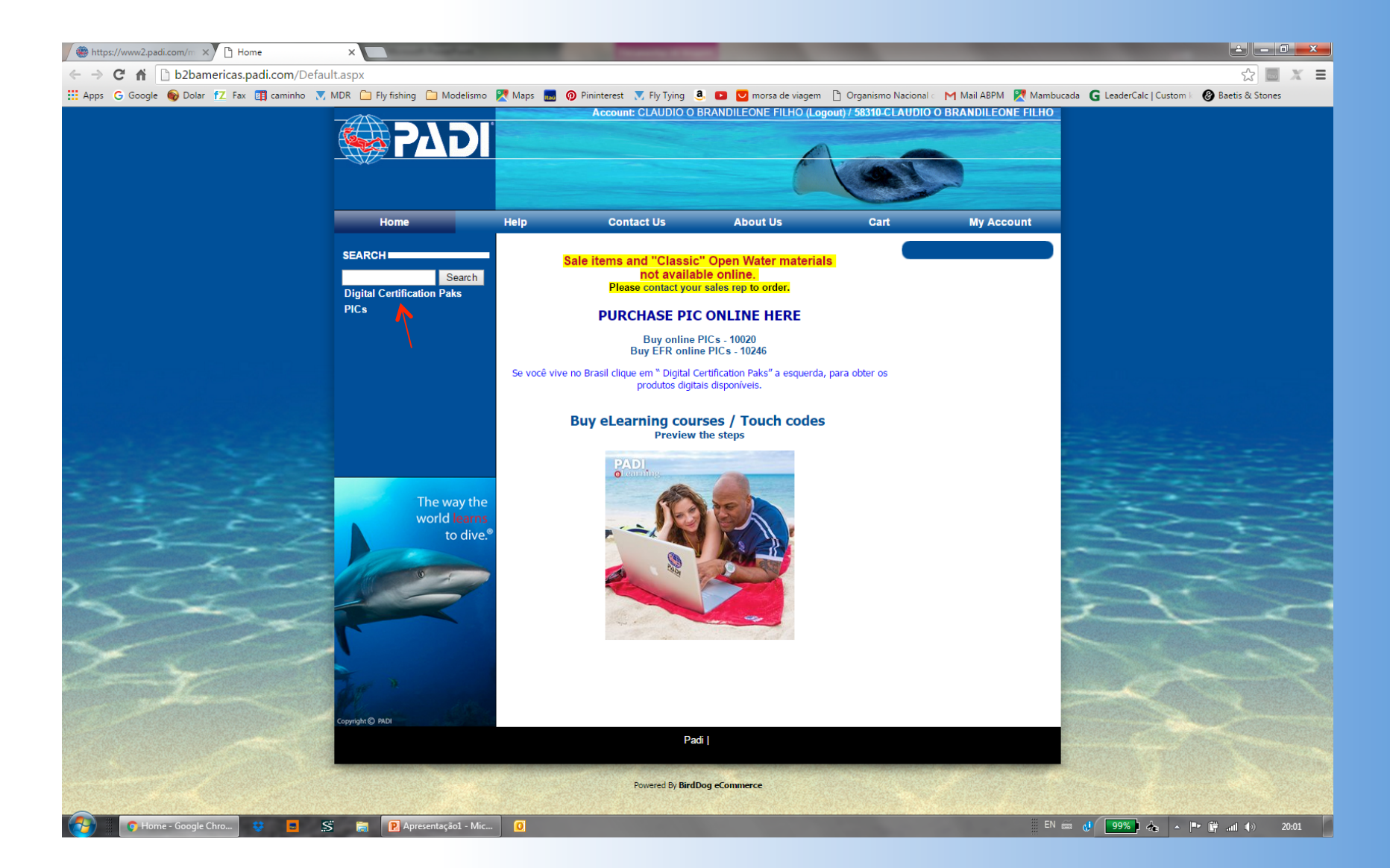

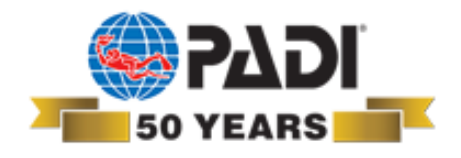

### Agora é só escolher qual o produto e comprar

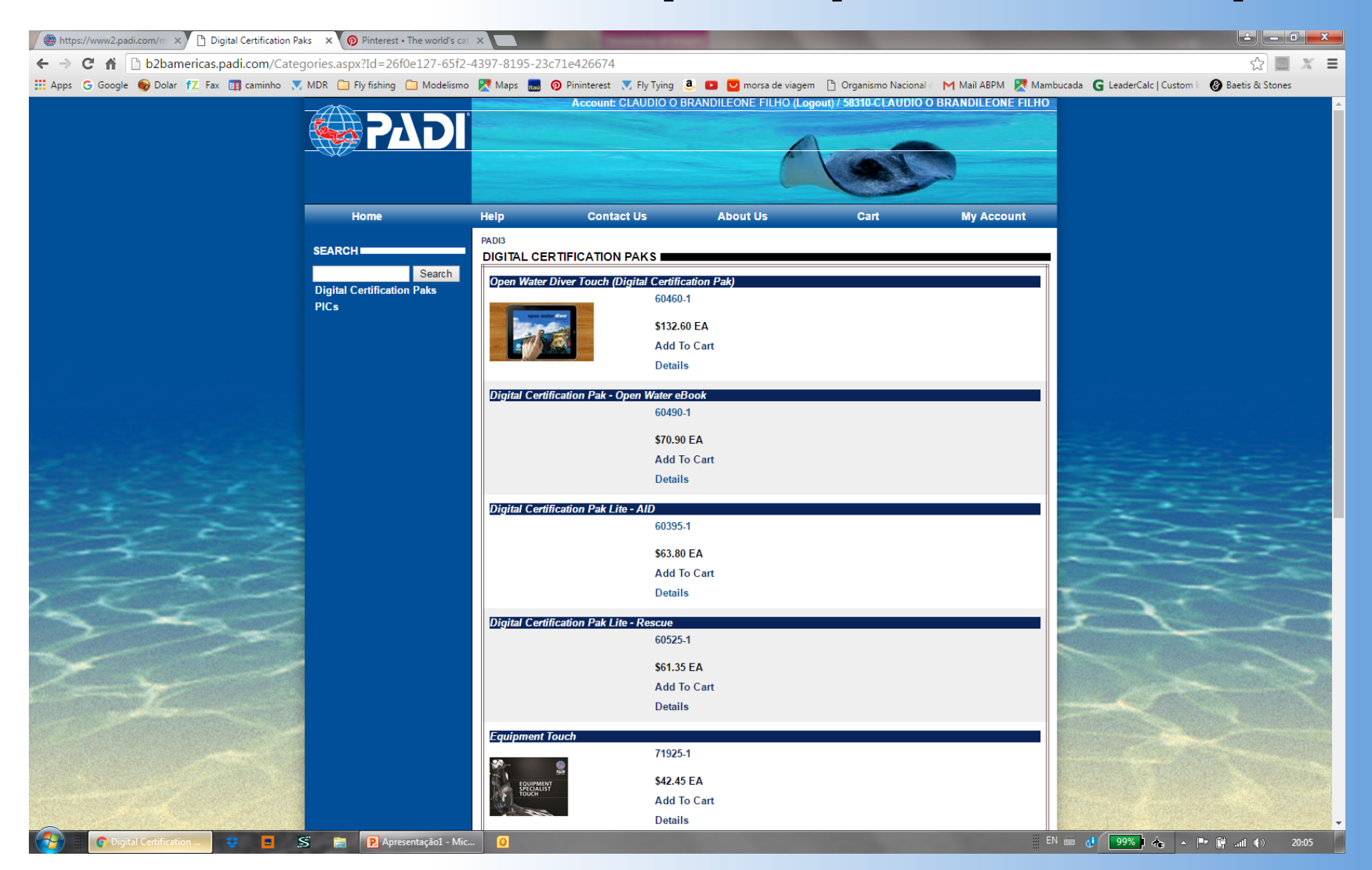

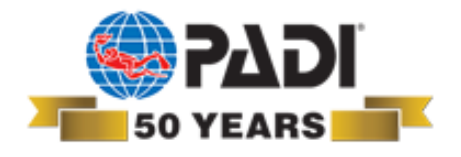

Escolha do idoma

\*Uma vez que você comprou o produto, será creditado um código em seu processing center

**\*O idioma será escolhido por seu cliente quando ele redimir o código** 

**\***Todos os produtos encontrados neste shopping cart já existem em português

Adquira clicando aqui e você será direcionado para o site PADI Pro's